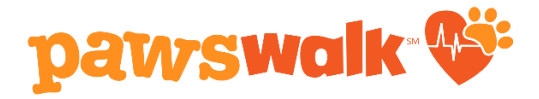

## How to Create or Join a PAWSwalk Team

You must be a registered walker to create or join a team.

## Step 1 From your PAWSwalk Dashboard select "My Fundraising Page" Your PAWSwalk Dashboard Starting June 2nd: Log your miles, view your totals and share a photo from your fundraising and mile tracker! Raised: \$0 Goal: \$200 Aaise \$50 Earn a PAWSwalk T-shirt 0.0 Miles Goal: 30 Miles Earn Your PAWSwalk Badges by hitting key milestones! SHARE MY BADGES

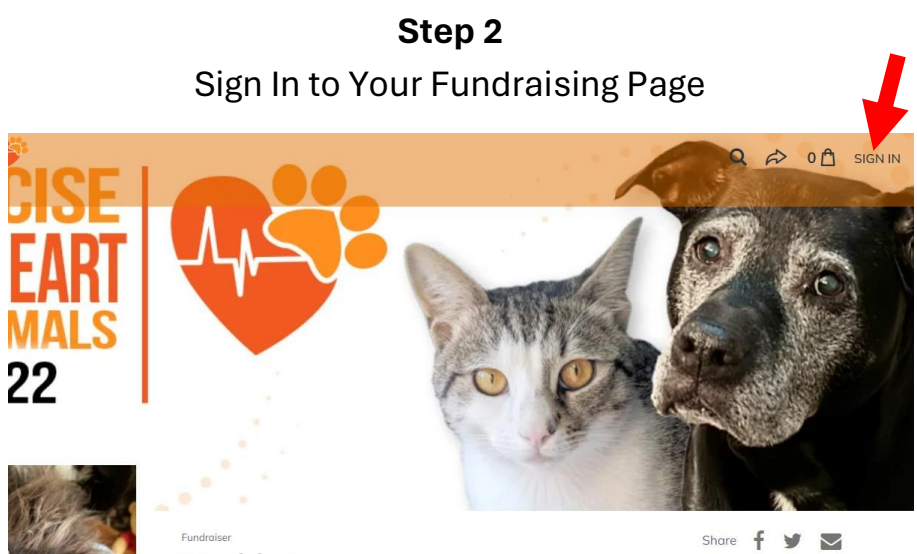

Maddy lones

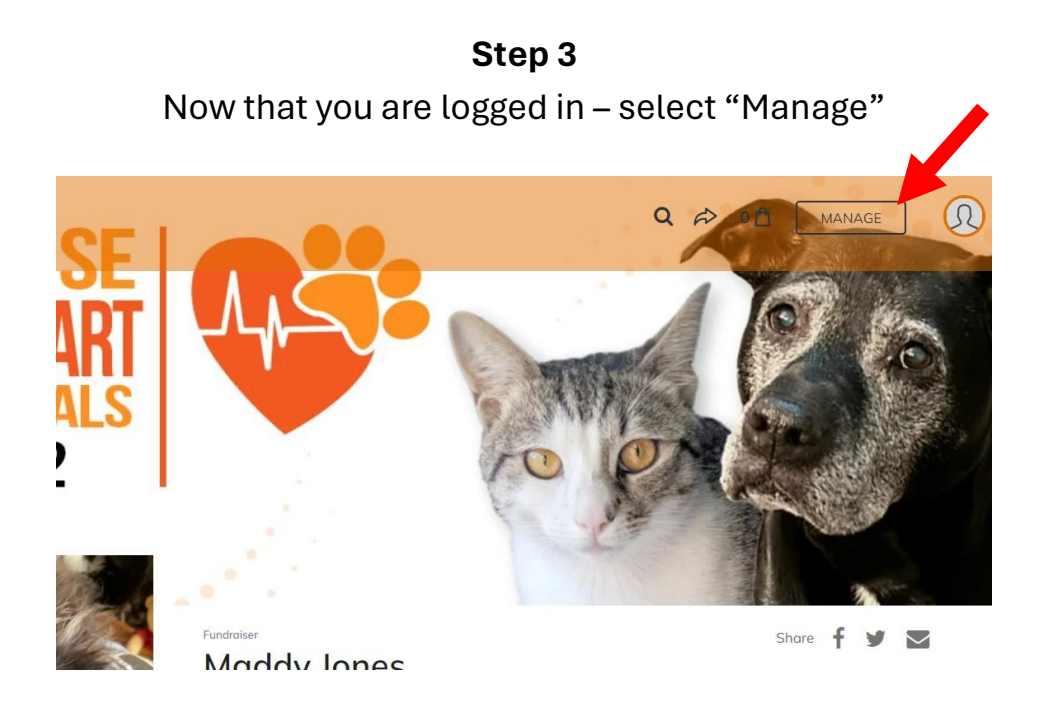

**Step 4** Scroll to the bottom of your Settings Page Select the tab "Team Fundraising"

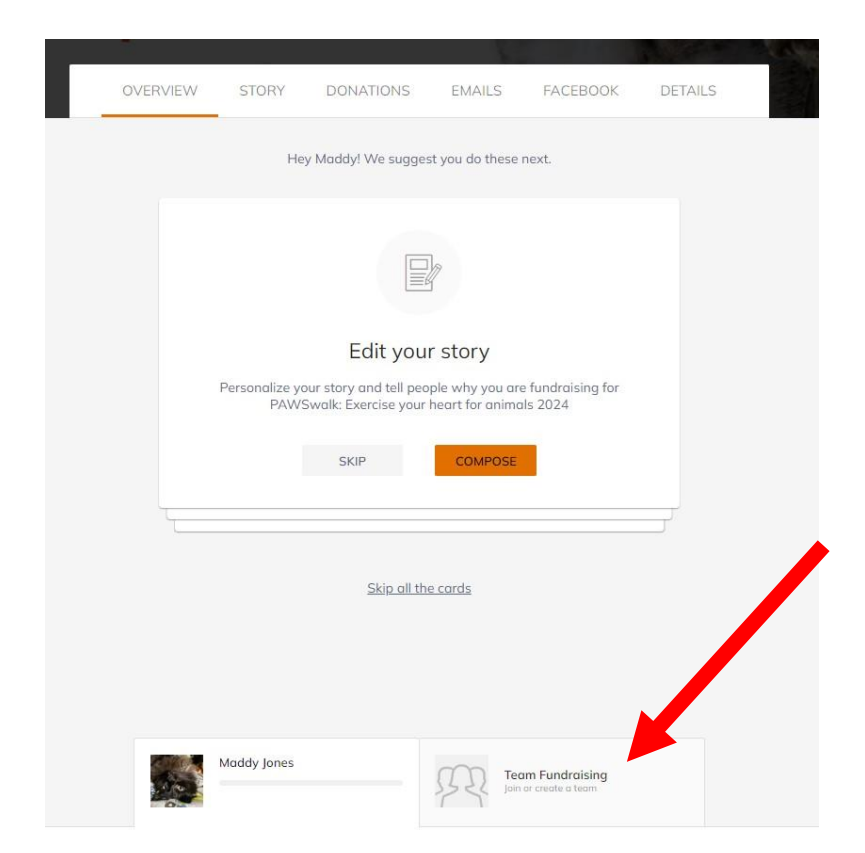

## Step 5

| Ma | Iddy Jones                                                                             |  |
|----|----------------------------------------------------------------------------------------|--|
|    |                                                                                        |  |
|    | Join or create a team                                                                  |  |
|    | Fundraising with friends is a fun way to increase your<br>positive impact on the cause |  |
|    | JOIN OR CREATE A TEAM                                                                  |  |

Questions? Please email <u>events@paws.org</u> for help.

The PAWS Team is happy to assist you with adding members to your team or creating a team for you. Happy walking!